No

# Allergies: Modify Reactions for Nurses

### Delete an Allergy Reaction Prior to Completing the Allergy Entry

When an incorrect allergy reaction is entered, it may be deleted prior to completing the entry.

- Right click on the incorrect reaction. 1.
- Select delete. Do not select Cancel. 2.
- Complete the entry with the correct reaction. 3.

#### **Canceling a Previously Documented Incorrect Allergy Reaction**

A previously documented allergy reaction can be corrected using the **Modify** option.

- Go to Allergies in the patient's chart from one of three locations. 1.
  - a. The Allergies hyperlink within the Adult or Pediatric Intake - Nursing Workflow.
  - b. The Allergies tab on the dark blue menu.
  - The Allergies hyperlink on the C. demographic bar.
- MRN:ME1657963 Location:A4; 4503; B Code Status ME1719900087 \*\* Active\*\*Inpatient[2/2/2022 6:48:57 AM EST <No - Discharge date>] Portal

< x

🕂 Add

Menu

Alleraie

Nurse View

Interactive View

- Select **Modify** using one of these methods. 2.
  - a. Highlight the allergy and click the Modify button
  - b. Right click on the allergy and select Modify.

| > 🔻           | Allergies   |               |             |             |                 |
|---------------|-------------|---------------|-------------|-------------|-----------------|
| Mark All as R | leviewed    |               |             |             |                 |
| 🖶 Add 📑       | Modify a No | Known Allergi | es 🛛 🖓 No I | Known Media | ation Allergies |
| Substance     | Terminology | Category      | Reactions   | Severity    | Туре            |
| penicillin    | Multum Drug | Drug          | Rash        |             | Allergy         |

| Menu             | Adult Intake - Nursing                    |  |               |   |        |           |  |  |
|------------------|-------------------------------------------|--|---------------|---|--------|-----------|--|--|
| Nurse View       | Chief Complaint<br>* Admission PowerForms |  | Allergies (1) |   |        |           |  |  |
| Interactive View |                                           |  | Allergies (1) |   |        |           |  |  |
| Orders           | Patient Information                       |  | Substance     | S | $\sim$ | Reactions |  |  |
| Documentation    | Histories                                 |  | penicillin    |   |        | Hives     |  |  |
| Results Review   | Allergies (1)                             |  |               |   |        |           |  |  |

Mark All as Reviewed

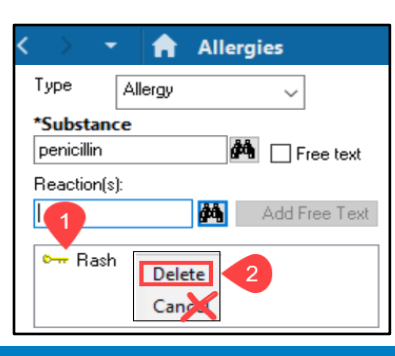

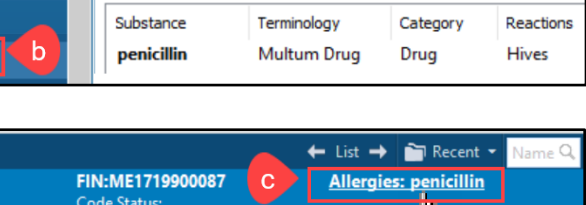

🗹 Modify 🛛 🔍 No Known Allergies 🛛 🖓 No

Allergies

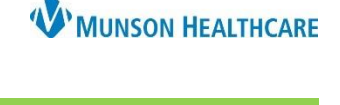

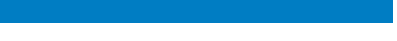

Cerner PowerChart EDUCATION

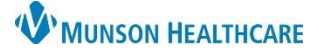

# Allergies: Modify Reactions for Nurses

## Cerner PowerChart EDUCATION

- 3. The allergy window opens to allow modification.
- 4. Right click on the incorrect reaction.
- 5. Select Cancel.

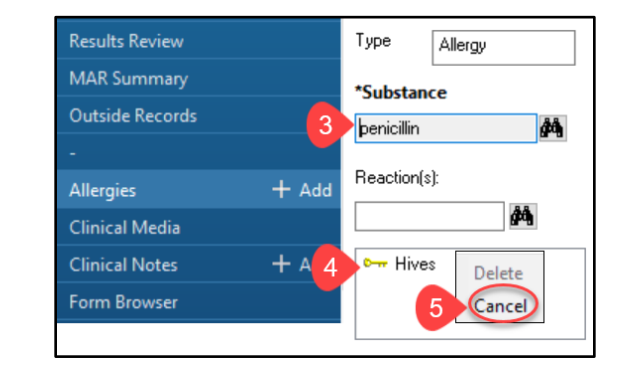

- 6. Select the correct reaction using either:
  - a. The binocular search function or
  - b. The commom reaction folder.
- Reaction Search Reaction(s): Reaction(s): Rash Starts with \*Search:  $\sim$ Within: Terminology ġġ, Rash (ÅÅ а Term 🔺 Code Terminology Terminology Axis Common Reactions 🗶 Hives MED C1 Ra 37245 3915441014 SNOMED CT Other Rash present Rashkind balloon atrial septost. Term 349159019 SNOMED CT Other Nausea and vomiting OK Add to Favorites Cancel Rash
- The correct reaction displays in the Reaction field.
- 8. Click **OK**.

| penicillin   |                            |                               |          |         |              | Add Comment |
|--------------|----------------------------|-------------------------------|----------|---------|--------------|-------------|
| Reaction(s): | *Severity                  | Info source                   | C        |         |              |             |
| I 🕅 🎮        | <not entered=""></not>     | <not entered=""></not>        |          |         |              |             |
| 🖙 Rash 🔽     | At: <not entered=""></not> | Onset: <not entered=""></not> |          |         |              | <u></u>     |
| X Hives      | Years V                    | жужужжж<br>• •                |          |         |              | >           |
|              | Recorded on behalf of      | *Category                     | Status   | Reason: |              |             |
|              | <u></u>                    | Drug ~                        | Active ~ |         | $\sim$       |             |
|              |                            |                               | 8        | OK      | DK & Add New | Cancel      |

9. The corrected reaction displays in the Allergies section of the patient chart.

| Menu             | < > - 1                                                             | Allergies   |          |           |      |         |  |  |
|------------------|---------------------------------------------------------------------|-------------|----------|-----------|------|---------|--|--|
| Nurse View       |                                                                     |             |          |           |      |         |  |  |
| Interactive View | Mark All as Reviewed                                                |             |          |           |      |         |  |  |
| Orders           | 🕂 Add 🖬 Modify 🔿 No Known Allergies 📿 No Known Medication Allergies |             |          |           |      |         |  |  |
| MAR Summary      |                                                                     |             | 2        |           |      | 5       |  |  |
| Outside Records  | Substance                                                           | Terminology | Category | Reactions | Seve | Туре    |  |  |
| Allergies 9      | penicillin                                                          | Multum Drug | Drug     | Rash      |      | Allergy |  |  |